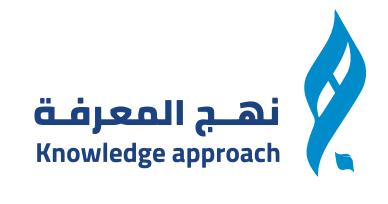

# خطوات تسجيل الدخول للمدرب

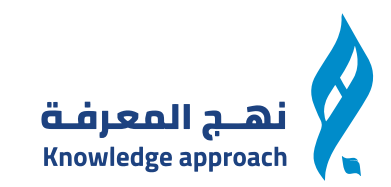

# ندخل على الموقع ونقوم بملىء البيانات للدخول الى الموقع https://nahj.com.sa/admin/login

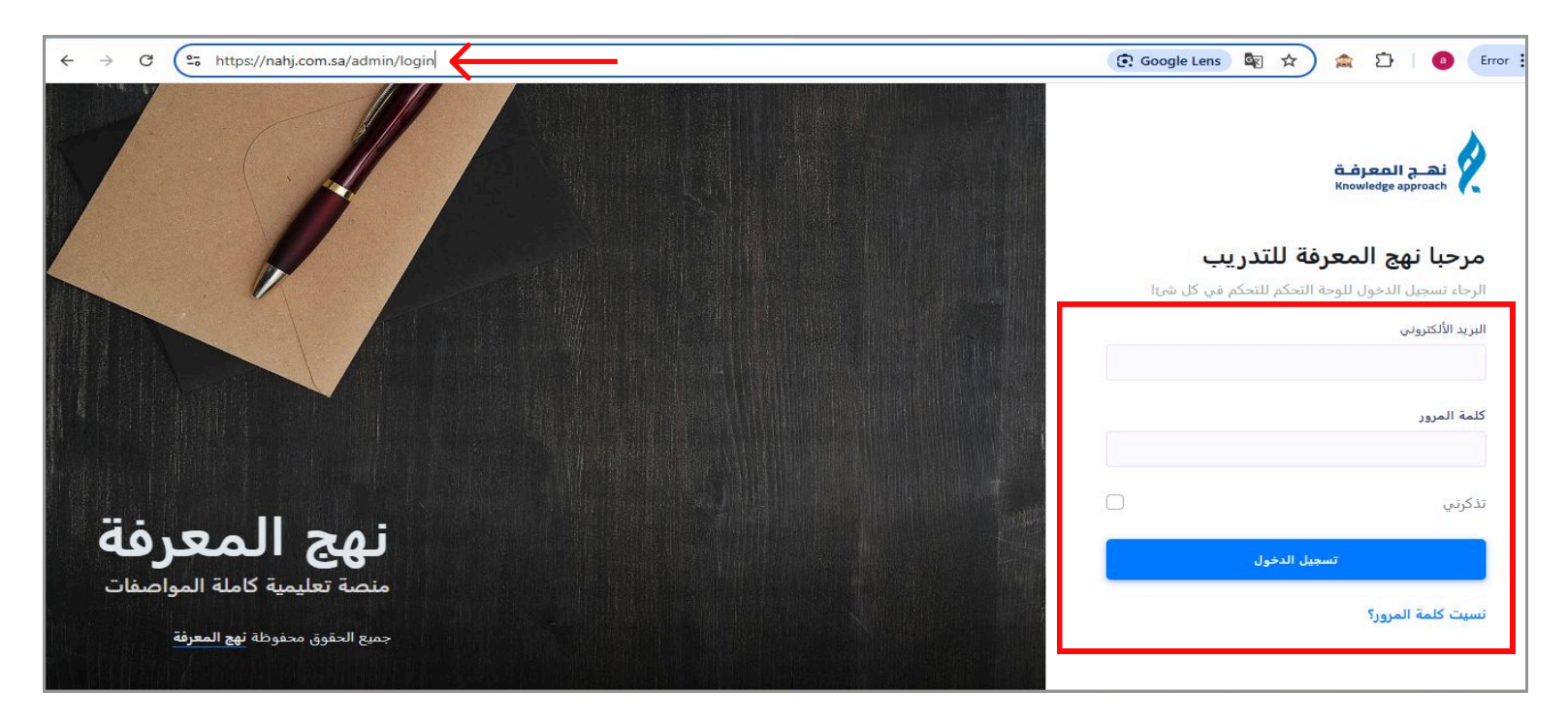

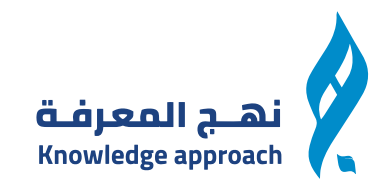

### نقوم بادخال الرمز التأكيدى المرسل على الايميل

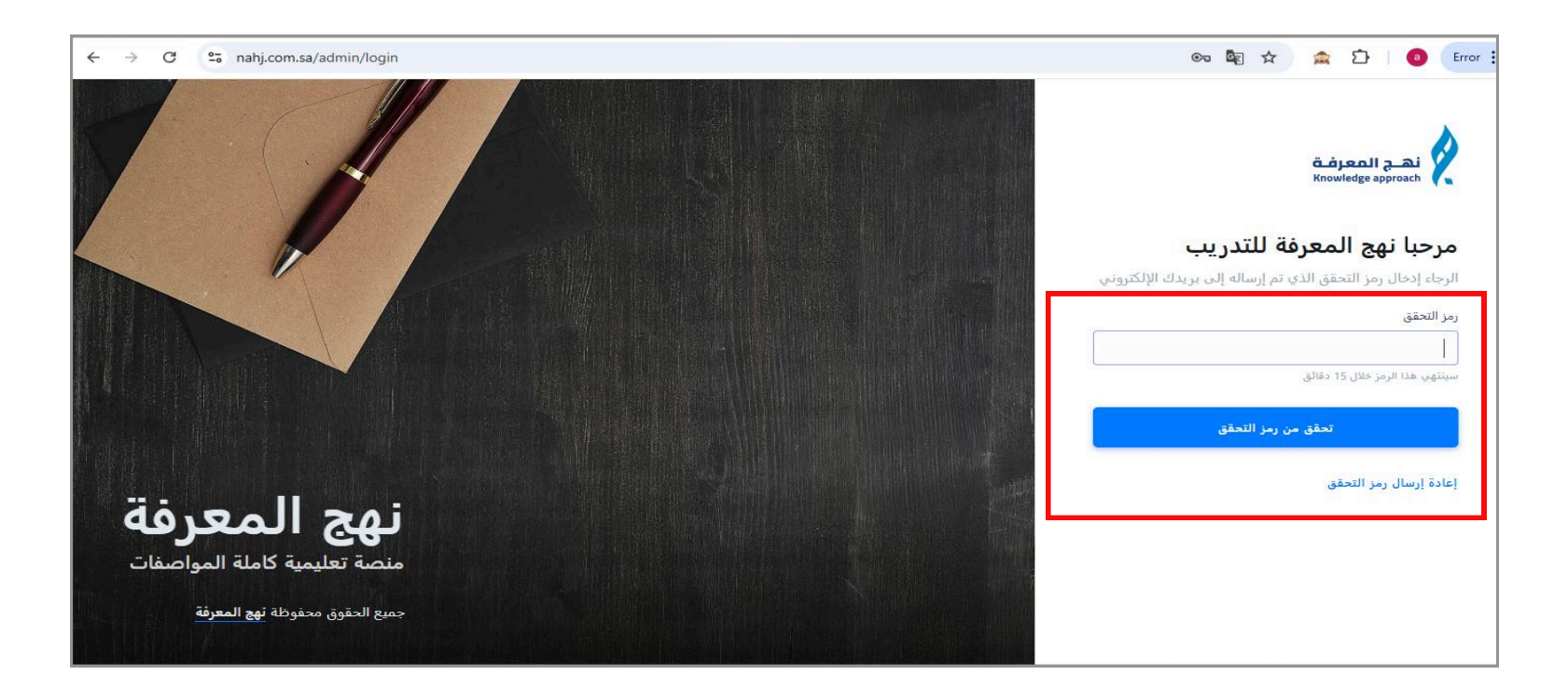

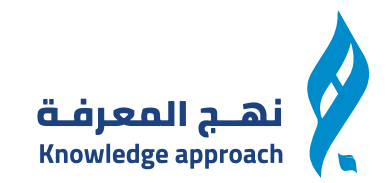

#### من الموقع يمكنك الوصول الى لوحة التحكم

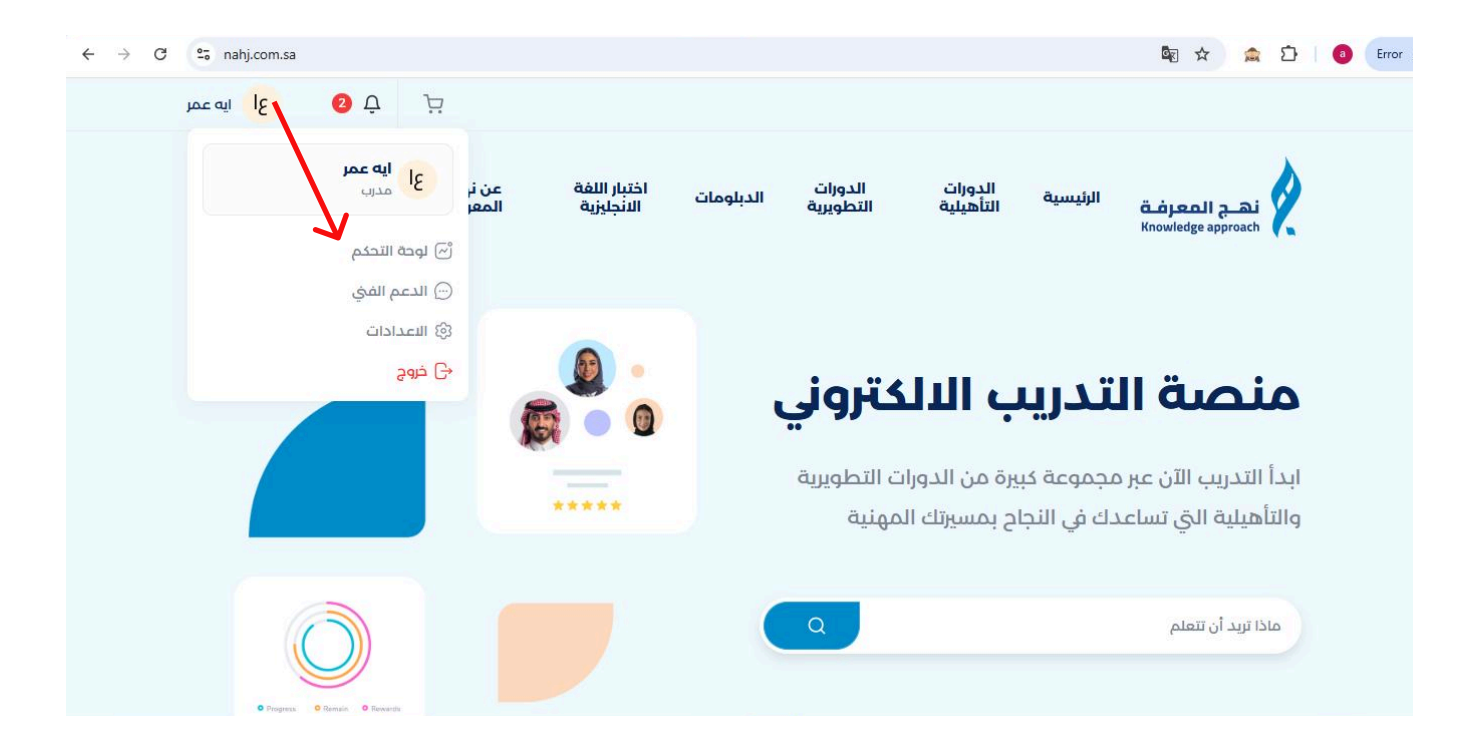

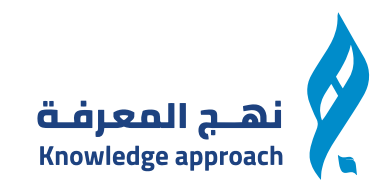

#### من الصفحة الرئيسية الخاصة بالوحة التحكم يمكنك متابعة الاحصائيات الخاصه بك

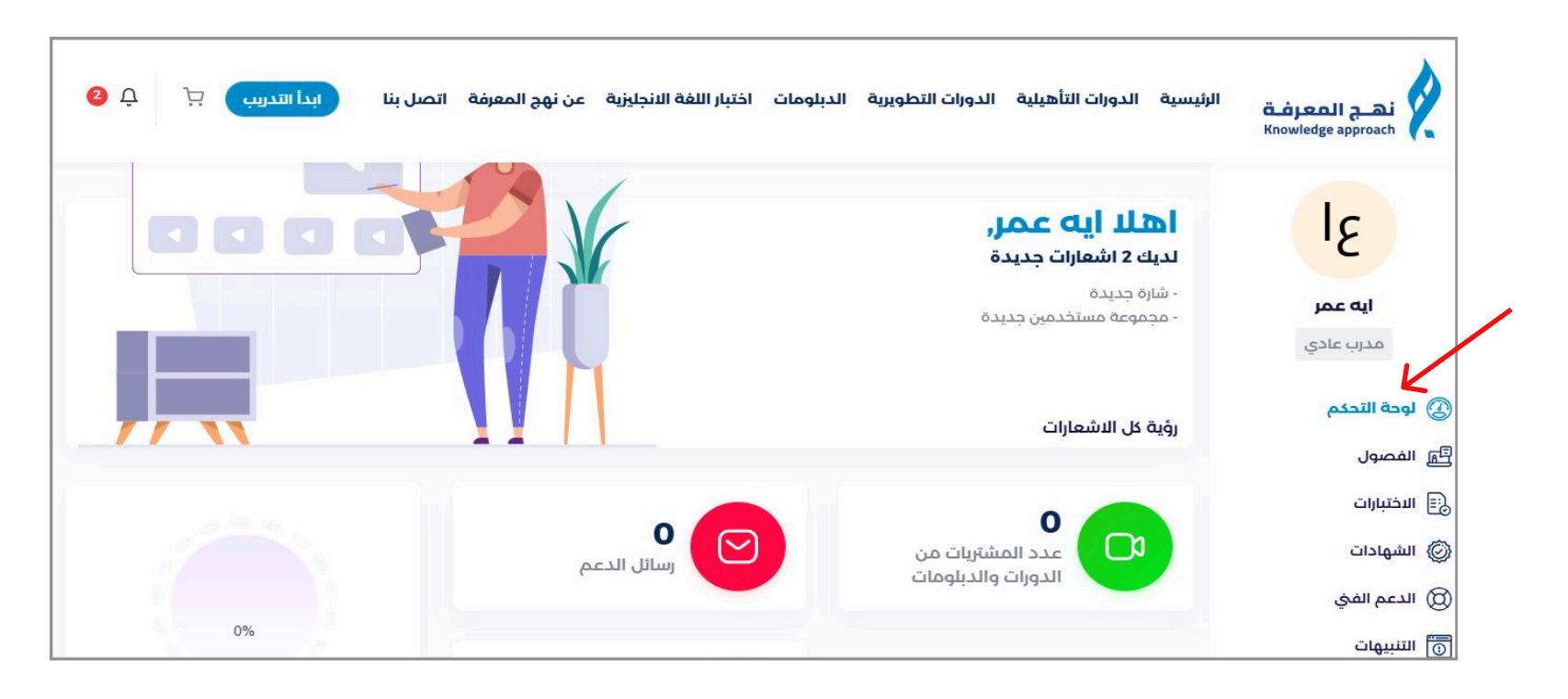

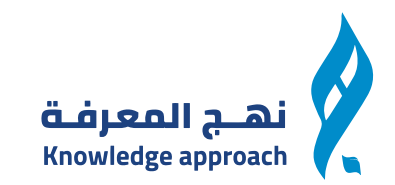

#### من الاختبارات والضغط على اختبار جديد يمكنك ملىء البيانات الخاصة بالاختبار واضافتها

| ابدأ التدريب 🕂 🗘 🔇 | عن نهج المعرفة اتصل بنا | ت اختبار اللغة الانجليزية | الدورات التطويرية الدبلومار | ة الدورات التأهيلية                               | الرئيسية<br>نهـج المعرفة<br>Knowledge approach                           |
|--------------------|-------------------------|---------------------------|-----------------------------|---------------------------------------------------|--------------------------------------------------------------------------|
|                    |                         |                           | _                           | <b>تبار جدید</b><br>س                             | <u>عا</u> <u>ش</u>                                                       |
|                    |                         |                           |                             | اختيار فصل<br>ان الاختبار                         | ایه عمر عنوا<br>مدرب عادی                                                |
|                    |                         |                           | عدود.                       | ب <b>ت (الدقائق)</b><br>رك هذا فارغا لجعله غير مد |                                                                          |
|                    |                         |                           | تدود.                       | : <b>المحاولات</b><br>زك هذا فارغا لجعله غير مم   | متبر بحيد<br>قائمة الاختبارات<br>نتائج الاختبارات<br>الاختبارات المفتوحة |
|                    |                         |                           |                             | ة النجاح                                          | درجة<br>۞ الشهادات                                                       |

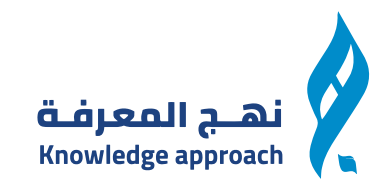

#### من قائمة الاختبارات يمكنك متابعة جميع الاختبارات المضافه وعمل فلترلسهولة الوصول للاختبارات

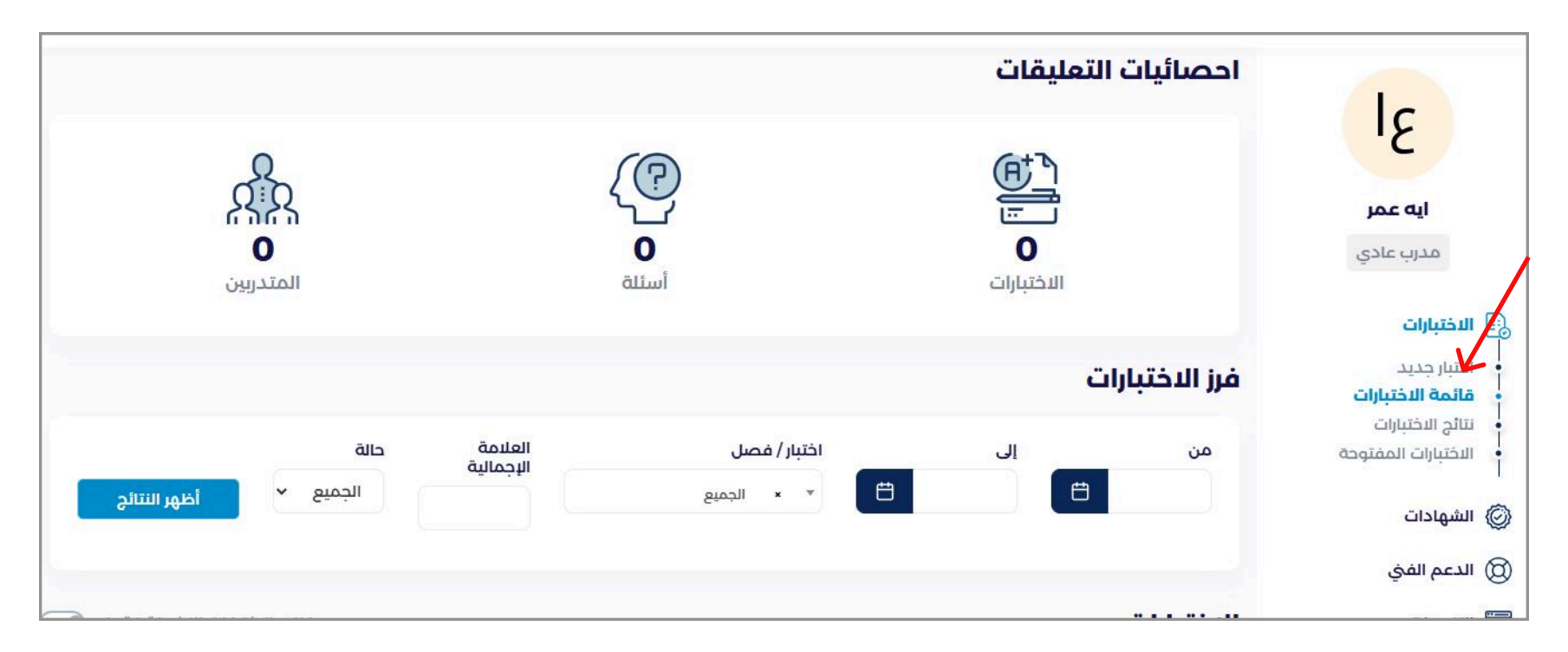

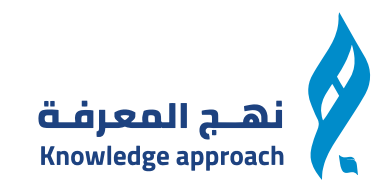

#### من نتائج الاختبارات يمكنك متابعة نتيجة المتدربيين لديك

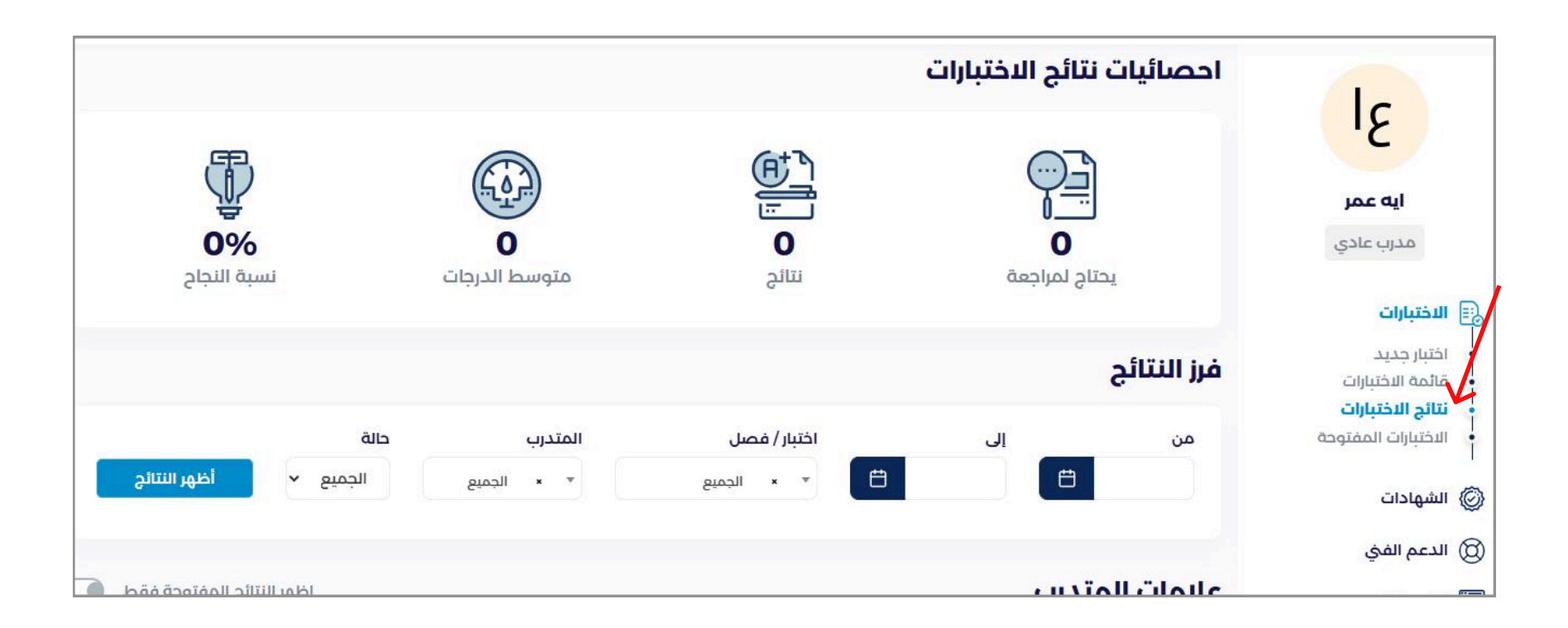

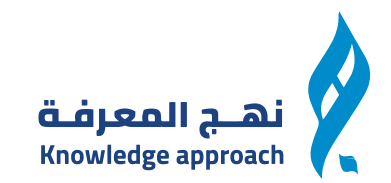

## ومن هنا يمكنك متابعة الاختبارات المفتوحة للمتدبيين بعد ويمكنك استخدام الفلتر للوصول الى الاختبارات

|              |        |              |                     | Knowledge approach 🏼 🦿 👞 |
|--------------|--------|--------------|---------------------|--------------------------|
|              |        |              | فرز النتائج         | lc                       |
|              | المدرب | اختبار / فصل | من إلى              | .2                       |
| أظهر النتائج |        | Ë            | Ë                   | ايه عمر                  |
|              |        |              |                     | مدرب عادي                |
|              |        |              | الاختبارات المفتوحة | الاختبارات               |
|              |        |              |                     | اختبار جديد              |
|              |        |              |                     | قائمة الاختبارات         |
|              |        |              |                     | الاختبارات المفتوحة      |
|              |        |              |                     | )) الشهادات              |
|              | •      |              |                     | ) الدعم الفيٰ            |
|              |        |              |                     |                          |

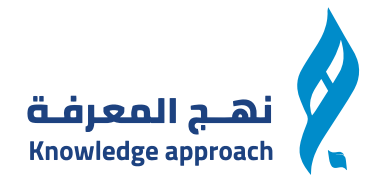

# من خلال الدعم الفنى يمكنك ارسال تذكرة الى الدعم فى حالة مواجهتك اى مشكلة فى المنصة والتذكرة يتم ارسالها من خلال تعبئة الفورم الذى أمامك وارفاق ملف ان وجد

| تذكرة دعم حديدة |                                     |
|-----------------|-------------------------------------|
| الموضوع         | عا                                  |
| النوع           | <b>ايه عمر</b><br>مدرب عادي         |
| الرسالة         | 😡 الدعم الفي                        |
|                 | • حدكره جديده<br>• تذاكر الدعم الفي |
|                 | ن الدينية تي<br>ب                   |
|                 | ن الاعدادات                         |

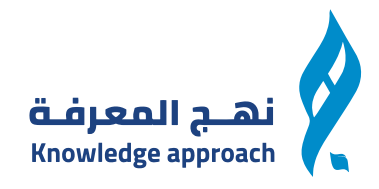

ثم يمكنك متابعة جميع رسائل الدعم الفنى والرد عليها من خلال تذاكر الدعم الفنى يمكنك استخدام الفلتر الموضح امامك للوصل لاسراع نتائج خلال فترة معينة

|                        |           |                        | , الدعم                      | ملخص     | Ic                                        |
|------------------------|-----------|------------------------|------------------------------|----------|-------------------------------------------|
| م<br>0<br>کل المحادثات |           | 0<br>المحادثات المغلقة | و<br>0<br>المحادثات المفتوحة |          | ع ا<br>ايه عمر<br>مدرب عادي               |
|                        |           |                        | ىائل                         | فرز الرس | ب تذكرة جديدة<br>تذاكر الدعم الفي         |
| انتتائج 🗸 🗸            | حالة<br>۲ | قسم<br>الجميع          | إلى                          | من       | التنبيهات<br>ل الاشعارات<br>(3) الاعدادات |
|                        |           |                        | , ដែលប                       | سحل ال   |                                           |

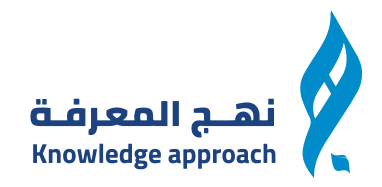

#### يمكنك متابعة جميع اشعاراتك وقرائتها من خلال صفحة الاشعارات

| √ وضع علامة على جميع الإشعارات كمة |                                           | الاشعارات                                           | ٦                                                   |
|------------------------------------|-------------------------------------------|-----------------------------------------------------|-----------------------------------------------------|
| استعراض                            | لقد تلقيت شارة مستخدم جديد.               | <b>ف شارة جديدة ( 02:02</b> م 272 البريل 2025 م     | אסק פען גער אין אין אין אין אין אין אין אין אין אין |
| استعراض                            | لقد أضفت إلى مجموعة المستخدمين مدرب عادي. | مجموعة مستخدمين<br>جديدة<br>24 أبريل 2025   69-64 م | ي السهادات<br>() الدعم الفي<br>() الدعم الفي        |
|                                    |                                           |                                                     | التنبيهات<br>ل الدشعارات                            |
|                                    |                                           |                                                     | ين التعدادات                                        |

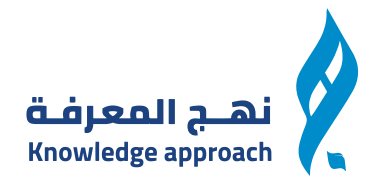

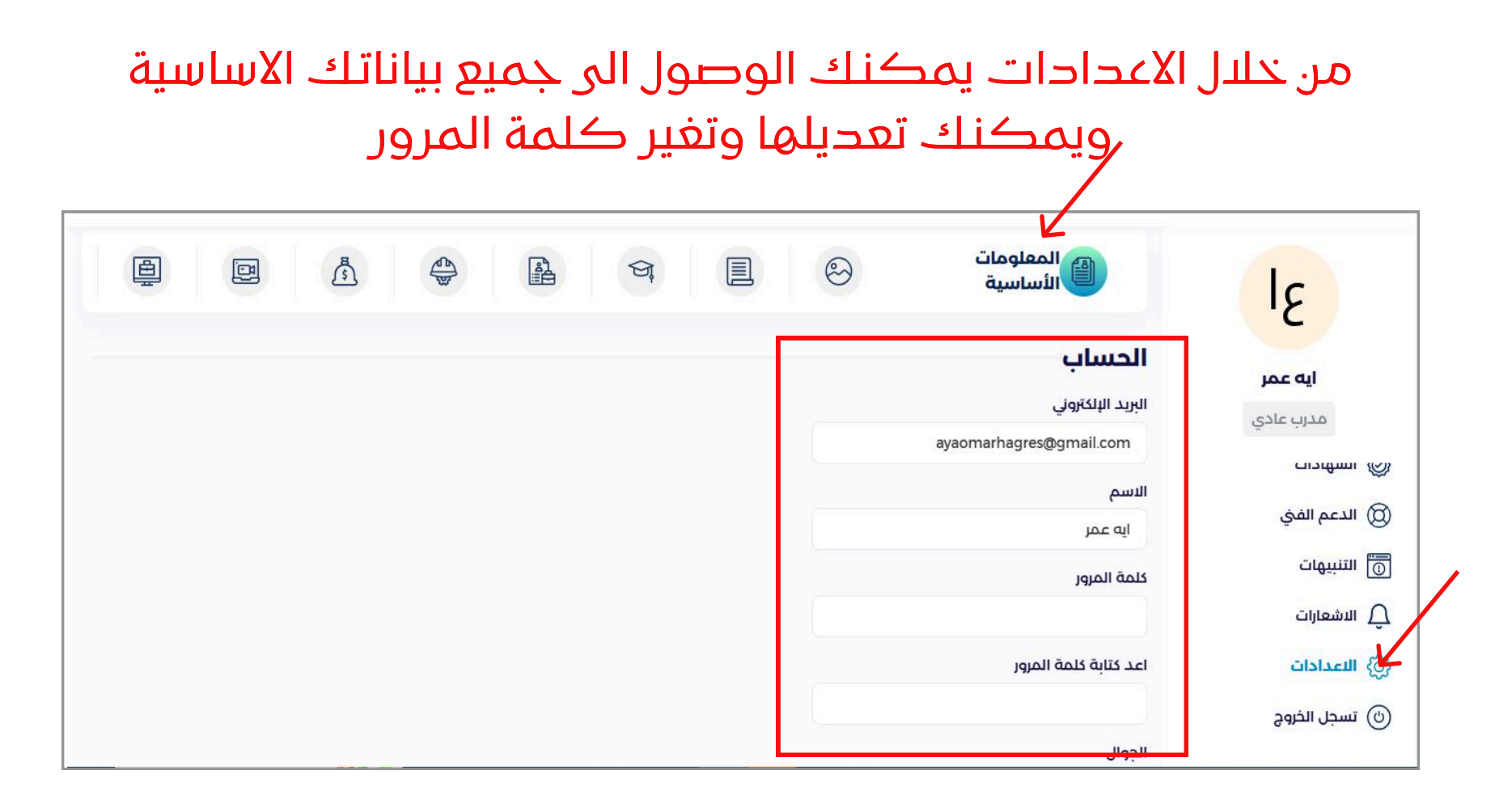

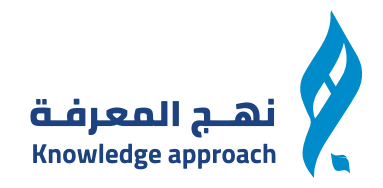

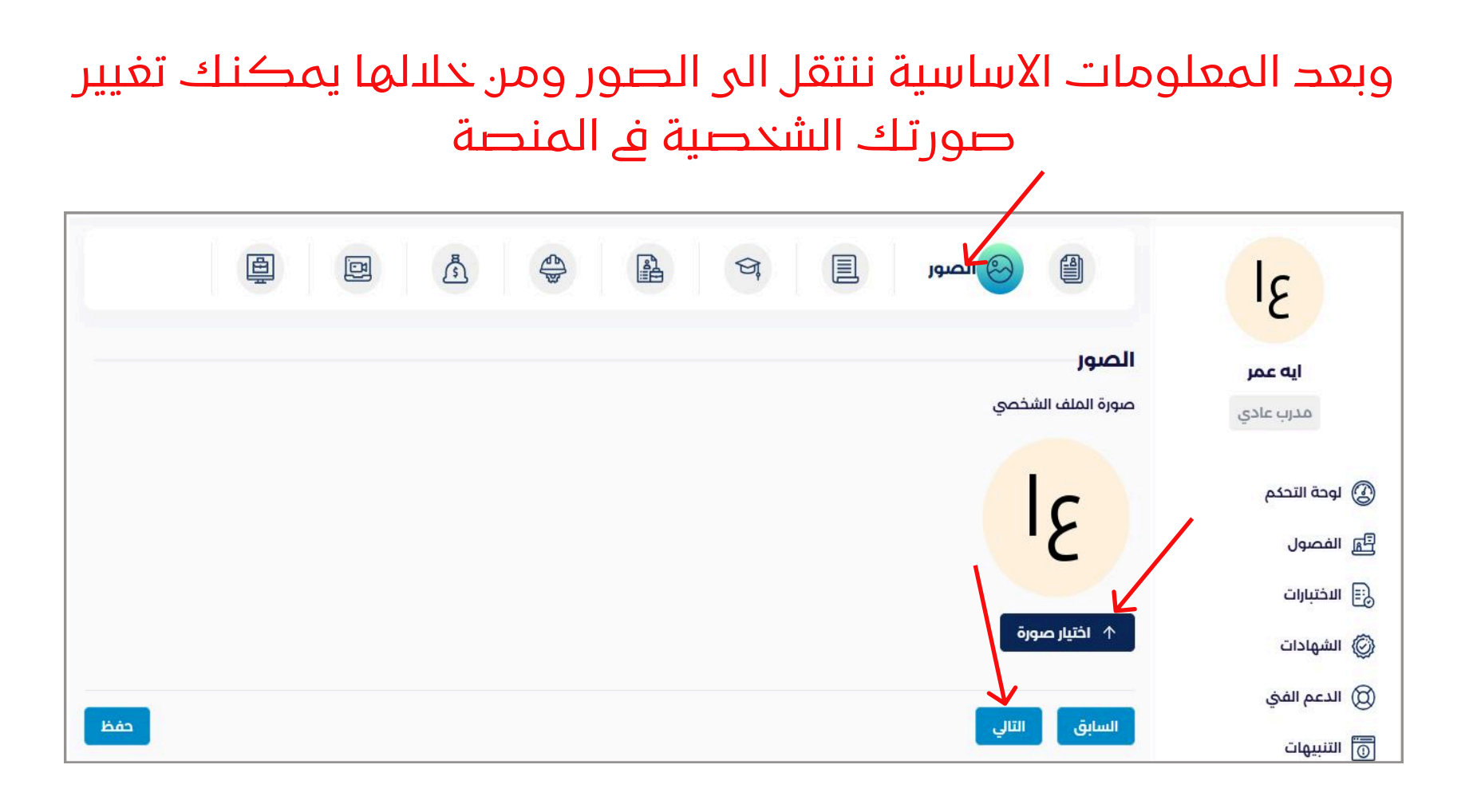

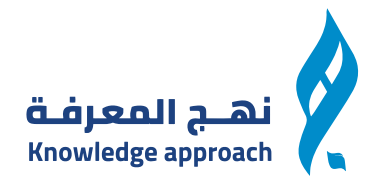

#### وبعد الصور ننتقل الى معلومات عن ومن خلالها يمكنك اضافة سيرتك الذاتية او معلومات عنك ووظيفتك

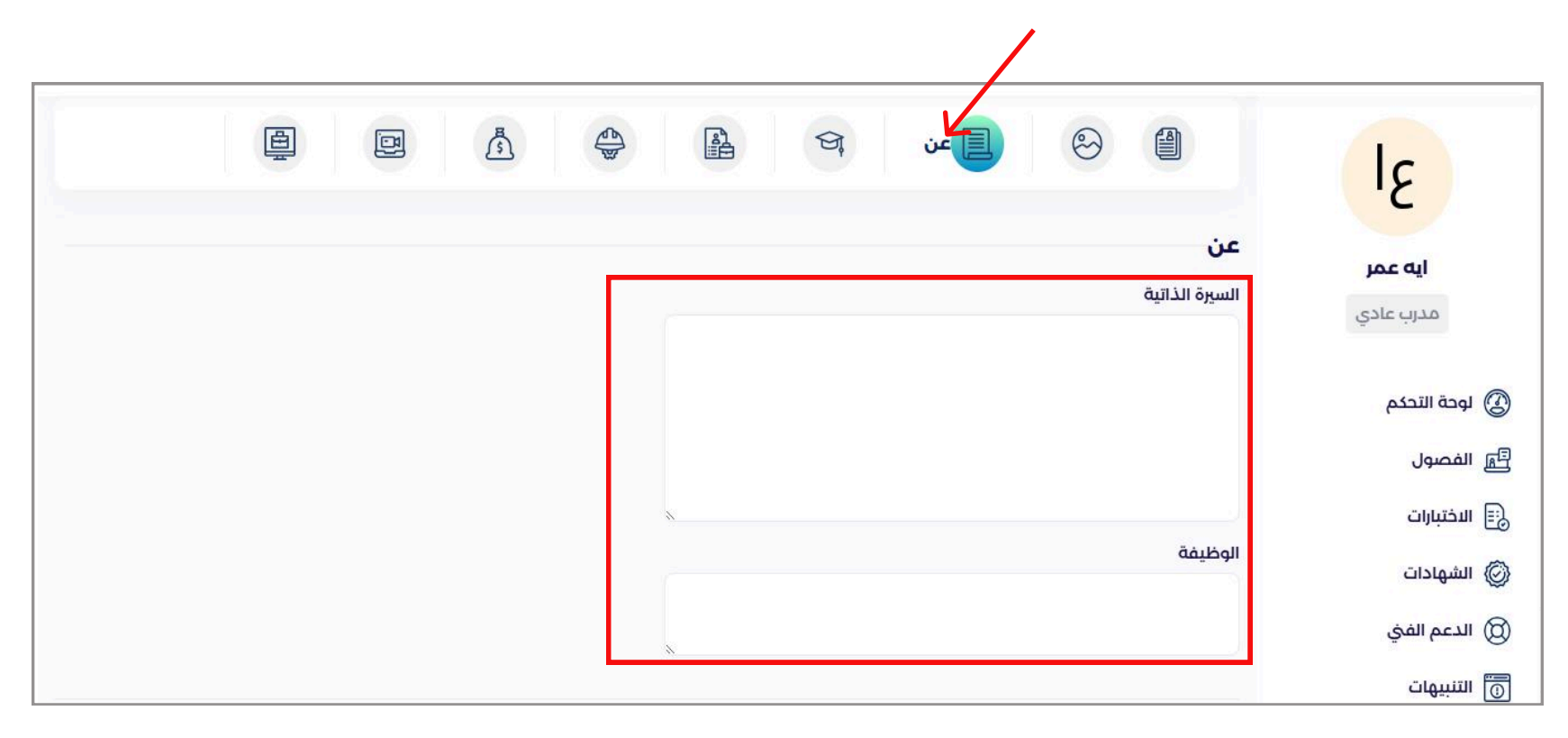

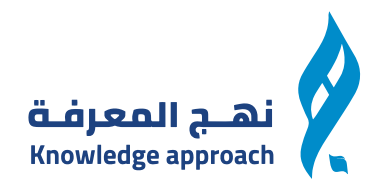

#### وبعد ذلك يمكنك اضافة المؤهل العالى الخاص بك وبعد الاضافة تضغط حفظ

|                       | 📃 📥 المؤهل الفلمي 🛔 👙 🗴 😰 |                                                  |
|-----------------------|---------------------------|--------------------------------------------------|
|                       | اضافة مؤهل علمي           | ۲<br>ابه عمر المؤهلات العلمية                    |
| بعد الضغط على الاضافة |                           | مدرب عادي                                        |
| يظهر فورم لاضافة      |                           | ے بے تھے<br>ایج الفصول                           |
| المؤهل ونضغط حفظ      |                           | ئ⊫ التحيارات<br>© الشهادات                       |
|                       | لا يوجد مؤهل علمي         | <ul> <li>الدعم الفي</li> <li>التبيهات</li> </ul> |

| مؤهل علمي جديد                                           | 0            |        |
|----------------------------------------------------------|--------------|--------|
| i                                                        | للات العلمية | المؤه  |
| <b>صف درجتك العلمية في سطر واحد.</b><br>مثال: هندسة حاسب | mas          | ster   |
| ا حفظ اغلاق                                              | اسپ          | السابق |
|                                                          |              |        |

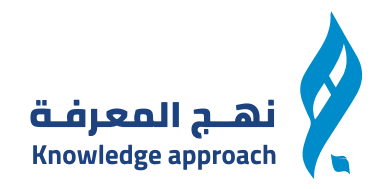

#### وبعد ذلك يمكنك اضافة الخبرات الخاص بك وبعد الاضافة تضغط حفظ ē ø ٤ 0 ភ្នំ 9 الخبرات اضافة خبرات الخرات ايە عمر مدرب عادى بعد الضغط على الاضافة 🔇 لوحة التحكم يظهر فورم لاضافة 🛃 الفصول الاختبارات المؤهل ونضغط حفظ 🖉 الشهادات 🔘 الدعم الفني 🗊 التنبيهات الاتمحد خيبات مضافقا 0 خبرة جديدة الخبرات صف خبرتك في سح واحد. 2013-20 مثال: مسؤول متجر مايكرون 1 حفظ لا توجد خبرات مضافة!

أضف خبراتك العلمية

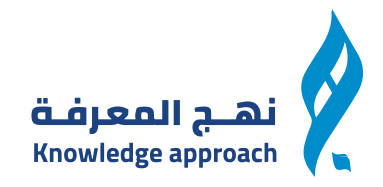

# وبعد ذلك يمكنك تحديد مهاراتك من خلال الضغط على اى مهارة من المتاحة امامك والضغط على زر حفظ

| المهارات الله المهارات اللهارات اللهارات اللهارات اللهارات اللهارات اللهارات اللهارات اللهارات اللهارات اللهارات    | ع<br>ایه عمر<br>مدرب عادي |
|----------------------------------------------------------------------------------------------------|---------------------------|
| محتوى تعليمي مختار لك الدورات التأهيلية الدورات التطويرية الهندسة المدنية الهندسة المعمارية إدارة الأعمال           |                           |
| قسم الموارد البشرية                                                                                                 |                           |
| - حدد مهاراتك من القائمة أعلاه<br>- أنقرها . أب معانة معادها معرد الأنتواء بمكان النقريم: الأسفل على التالي المغفار | لفصول                     |
| - الفرعلي اي مهارة وحددها وبعد التنبهاء يمحنك النفر من التشمل على التالي لتحفظ                                      | 📰 الاختبارات              |
| السابق التالي                                                                                                    | 🖉 الشهادات                |
|                                                                                                    | 🔘 الدعم الفيٰ             |
|                                                                                                    | التنبيهات                 |

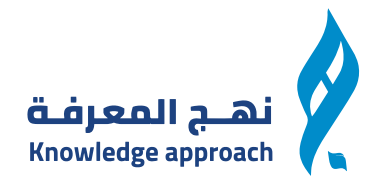

### وبعد ذلك يمكنك تحديد هويتك من خلال اضافتها داخل الفورم المحدد امامك والضغط على حفظ للتحقق من الهوية

|                                                                                           | ع <mark>ا</mark>             |
|-------------------------------------------------------------------------------------------|------------------------------|
| معلومات الهوية<br>لم يتم التحقق من هويتك بعد يرجى تحميل الوثائق المطلوبة للتحقق من هويتك. | <b>ايه عمر</b><br>مدرب عادي  |
| صورة الهوية                                                                               | 🕑 لوحة التحكم                |
| الشهادات والوثائق<br>م                                                                    | الفصول 🕄 الفتبارات           |
|                                                                                           | 🛞 الشهادات                   |
| السابق التالي                                                                             | (2) الدعم الفي (3) التنبيهات |

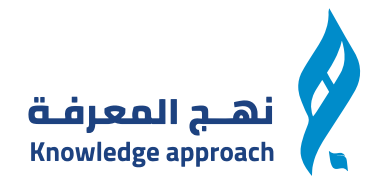

#### وبعد ذلك يمكنك تحديد هويتك من خلال اضافتها داخل الفورم المحدد امامك والضغط على حفظ للتحقق من الهوية

|                                            |                                               | <br> |
|--------------------------------------------|-----------------------------------------------|------|
| ۶                                          | 9. E 😔 🗐                                      |      |
| <b>اية عمر</b><br>مدرب عادي                | <b>API مورع</b><br>Zoom Api مفتاح             |      |
| الوحة التحكم الفصول الفتبارات              | كيف نحصل على Zoom Api مفتاح<br>Zoom API السري |      |
| ۞ الشهادات<br>۞ الدعم الفيٰ<br>۞ التنبيهات | یف تحصل علی API السری<br>معرف حساب زووم       |      |

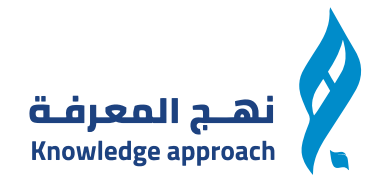

#### ومنها يمكنك اضافة بعض المعلومات الاضافية لك

| الله الحالي الله الله الله الله الله الله الله ا | ۶                           |
|--------------------------------------------------|-----------------------------|
| إعدادات                                          | <b>ايه عمر</b><br>مدرب عادي |
| الجنس:<br>🔵 ذكر() أنثى                           | 🖉 لوحة التحكم               |
| العمر:                                           | 🗐 الفصول                    |
|                                                  | الاختبارات                  |
|                                                  | 🖉 الشهادات                  |
| السابق التالي                                    | 🔞 الدعم الفيٰ               |
|                                                  | 힌 التنبيهات                 |

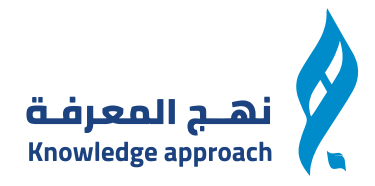

#### ومنها يمكنك ارسال تنبيه للمتدربيين

| Michael Contraction                        |                           |            |           |                         |       |           |   |  |  |
|--------------------------------------------|---------------------------|------------|-----------|-------------------------|-------|-----------|---|--|--|
|                                            | اشعار جد                  | .يد        |           |                         |       |           |   |  |  |
| 31                                         | العنوان                   |            |           |                         |       |           |   |  |  |
| ايه عمر                                    |                           |            |           |                         |       |           |   |  |  |
| مدرب عادي                                  | نوع                       |            |           |                         |       |           |   |  |  |
|                                            | اختر النوع                | 8          | Latra     |                         | <br>~ |           |   |  |  |
| یًا التنبیهات<br>بالسجار                   | ارسل تنبيه إلى<br>الرسالة | ى جميع مند | درىيىتە ا | ، مندریی دوره ندریبیه م |       |           |   |  |  |
| جديد                                       | 3 🔆                       | U B        |           | -rtl-font-family        | ₩ .=  | · · · · · | ? |  |  |
| التنبيهات<br>اضافة تنبيه حول دورة<br>معينة |                           |            |           |                         |       |           |   |  |  |
| / الاشعارات                                |                           |            |           |                         |       |           |   |  |  |
| )ً} الاعدادات                              |                           |            |           |                         |       |           |   |  |  |

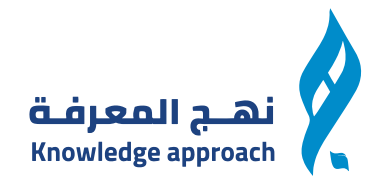

#### وجميع التنبيهات المرسلة يمكنك متابعتها من هنا

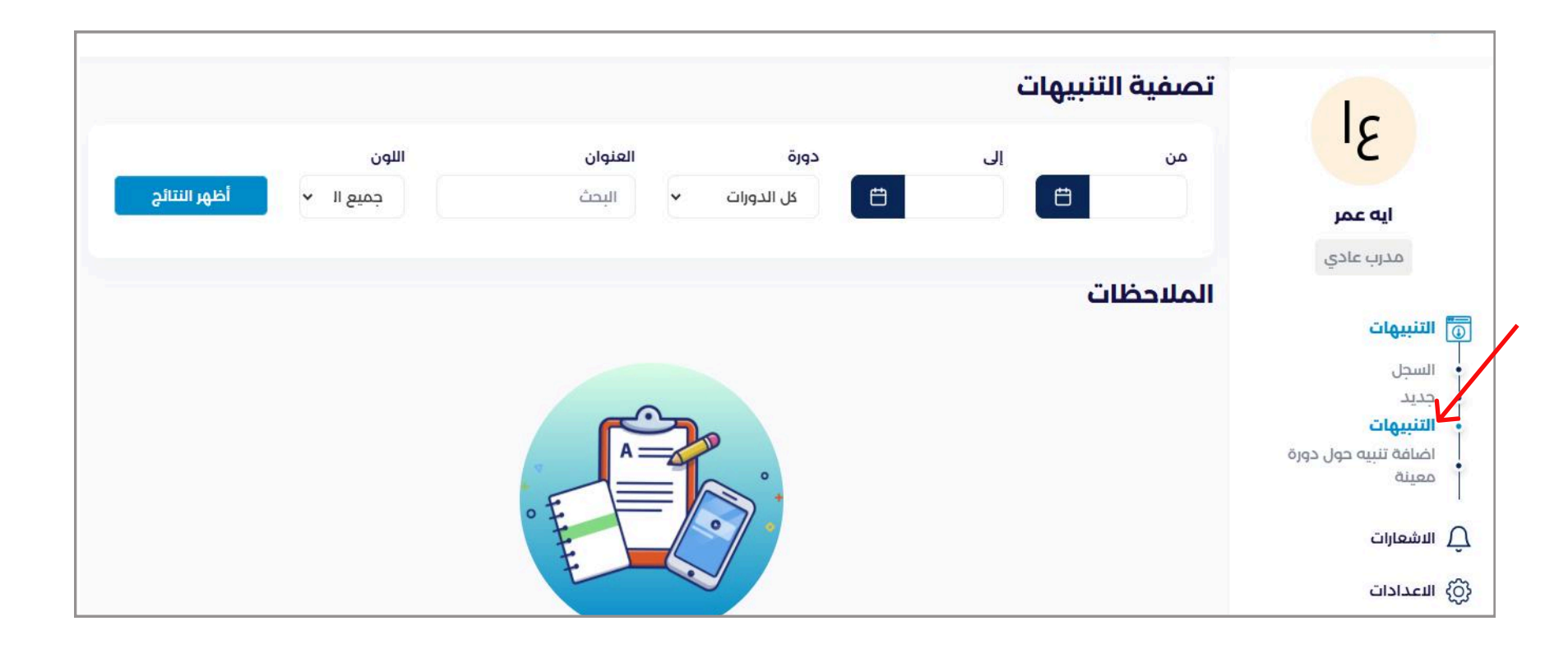

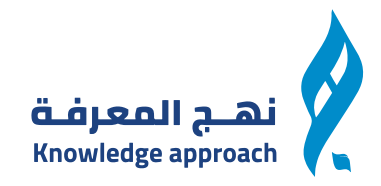

#### ويمكنك ارسال تنبيهات لدورة معينة لمجموعة معينة

| اشعار جديد                                                       |                   |
|------------------------------------------------------------------|-------------------|
| العنوان                                                          | 31                |
|                                                                  | ايه عمر           |
| دورة                                                             | مدرب عادي         |
| اختر فصلا 🗸 🗸                                                    |                   |
| اللون                                                            | 💿 التنبيهات       |
| اختر اللون                                                       | • السجل<br>• جديد |
| الرسالة                                                          | التنبيهات         |
| [□] ?      [> □] ?      [> □] · □] · □] · □] · □] · □] · □] · □] | معينة             |
|                                                                  | 🛆 الاشعارات       |
|                                                                  |                   |

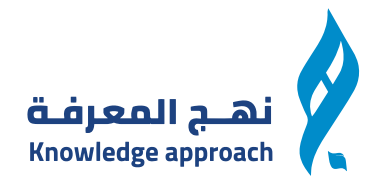

### من خلال فصولى يمكنك متابعة الفصول المضافة لك من الادمن والتعديل عليها وعند موافقة الادمن على التعديل يتم عرض الدورة

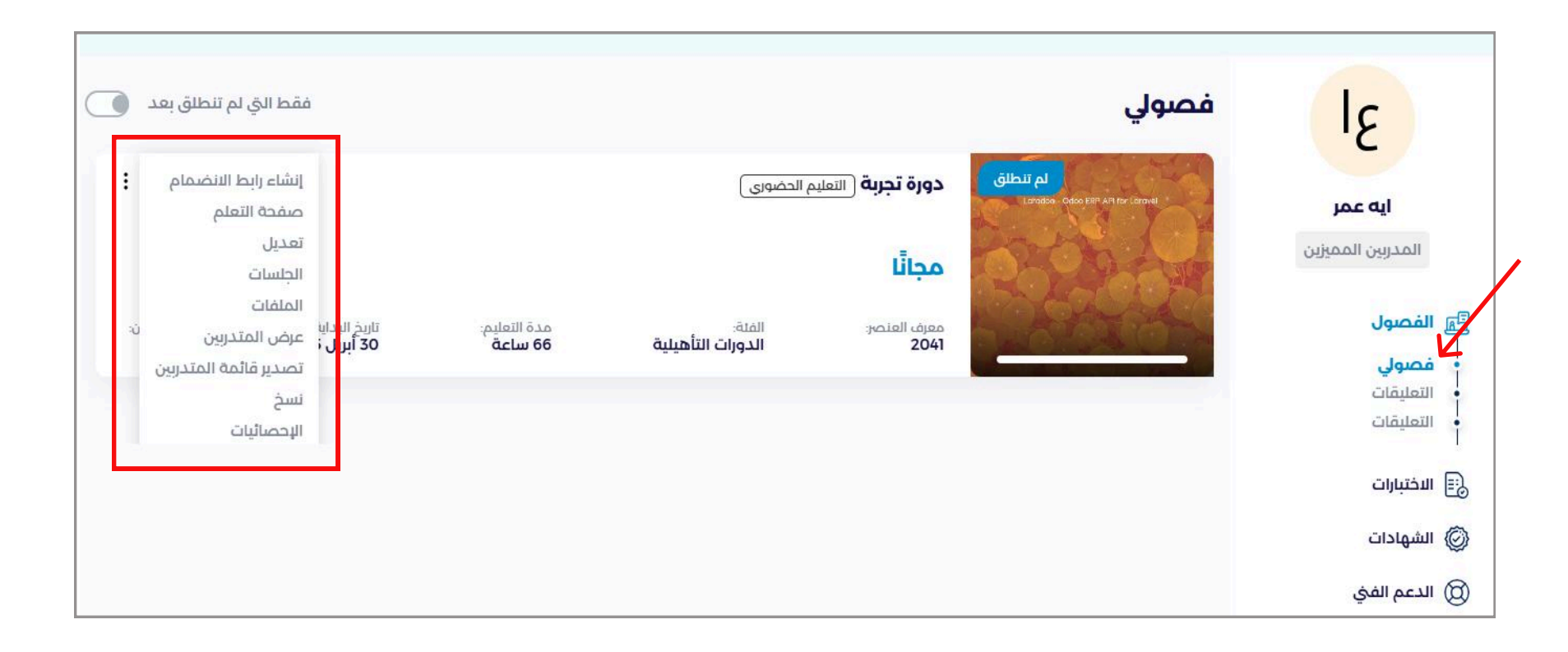

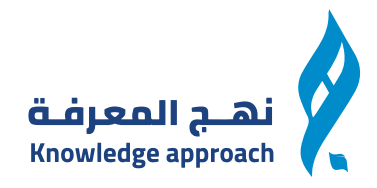

#### وايضا من خلال فصولى يمكن للمدرب اضافة فصول داخل الدورة

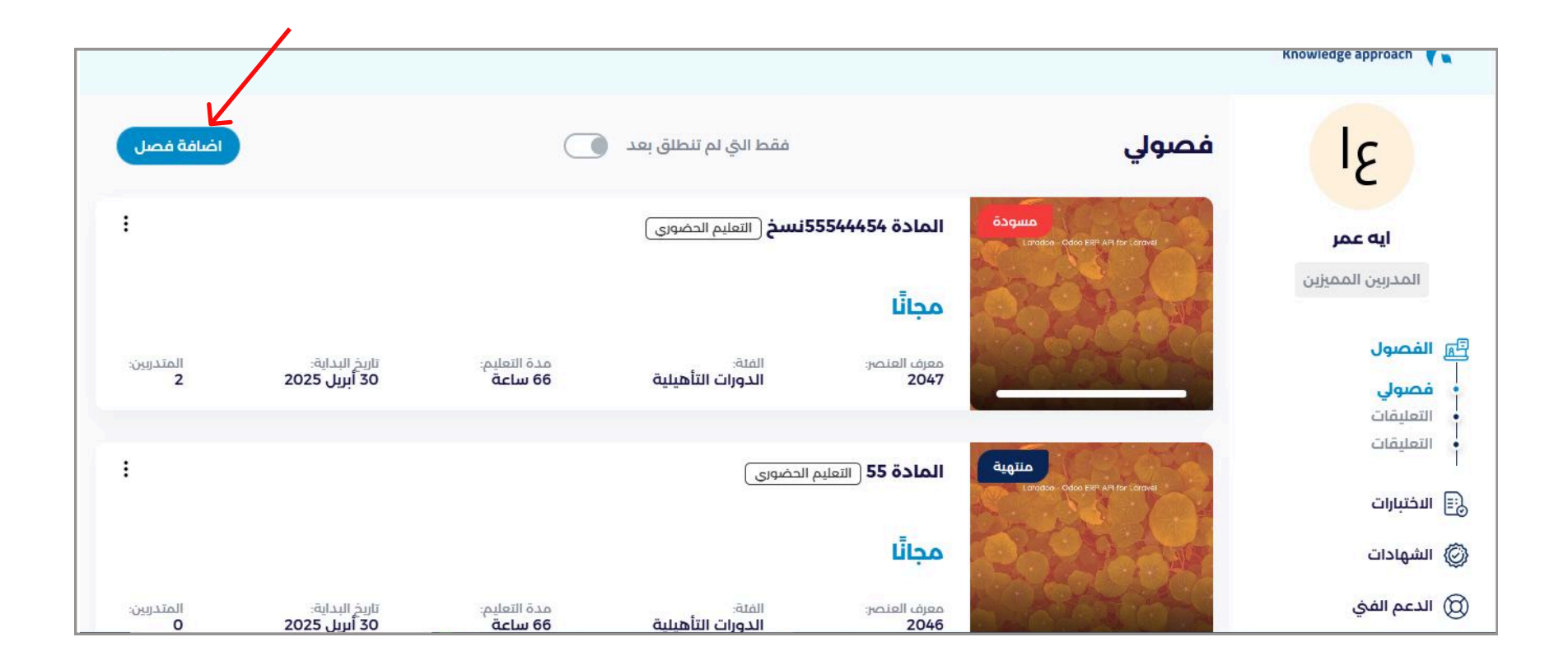

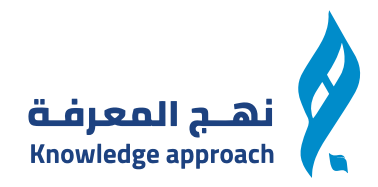

# من خلال صفحة عرض المتدربين يمكن للمدرب اضافة متدرب داخل الدورة

| ایه عمر       ایم الطانی       دوره تجربهٔ (السایم الحصوی)       دروه تجربهٔ (السایم الحصوی)         درون الممارین       مجاتا       مجاتا         ایم الحصوی       مجاتا       الجسات         ایم الحصوی       مجاتا       الجسات         ایم الحصوی       مجاتا       الجسات         ایم الحصوی       مجاتا       الجسات         ایم الحصوی       مجاتا       الجسات         ایم الحصوی       المان         ایم الحصوی       المان         المان       المان         المان       المان <th>31</th> <th></th> <th></th> <th></th> <th></th> <th></th> <th>.0 ( 9</th> <th>9</th>                                                                                                    | 31                              |                                       |                               |                             |                         |                             | .0 ( 9                                                       | 9          |
|----------------------------------------------------------------------------------------------------|---------------------------------|---------------------------------------|-------------------------------|-----------------------------|-------------------------|-----------------------------|--------------------------------------------------------------|------------|
| بول<br>الجلسات<br>لي<br>لي<br>الت<br>غلت<br>الت<br>الإحصائيات<br>الإحصائيات<br>الإحصائيات<br>الإحصائيات<br>الإحصائيات<br>الإحصائيات<br>الإحصائيات<br>الإحصائيات<br>الإحصائيات<br>المخدرين<br>المخدرين<br>اليات<br>المخدرين<br>المخدرين<br>اليات<br>المخدرين<br>المخدرين<br>المخدرين<br>المخدرين<br>اليات<br>المخدرين<br>المخدرين<br>المخدرين<br>المخدرين<br>المخدرين<br>المخدرين<br>اليات<br>المخدرين<br>المخدرين<br>اليات<br>المخدرين<br>المخدرين<br>المخدرين<br>اليات<br>المخدرين<br>المخدرين<br>المخدرين<br>اليات<br>المخدرين<br>المخدرين<br>المخدرين<br>المخدرين<br>المخدرين<br>المخدرين<br>اليات<br>المخدرين<br>المخدرين<br>المخدرين<br>اليات<br>المخدرين<br>المخدرين<br>المخدرين<br>اليات<br>المخدرين<br>المخدرين<br>المخدرين<br>المخدرين<br>المخدرين<br>المخدرين<br>المخدرين<br>المخدرين<br>المخدرين<br>المخدرين<br>المخدرين<br>المخدرين<br>المخدرين<br>المخدرين<br>المخدرين<br>المخدرين<br>المخادرين<br>المخاد<br>المخدرين<br>المخدرين<br>المخدرين<br>المخدرين<br>المخدرين<br>المخدرين<br>المخاد<br>المخدرين<br>المخدرين<br>اليات<br>المخدرين<br>المخدرين<br>المخدرين<br>المخدرين<br>المخدرين<br>المخاد<br>المخدرين<br>المخدرين<br>المخاد<br>المخاد<br>المخاد<br>المخاد<br>المخاد<br>المخاد<br>المخاد<br>المخاد<br>المخاد<br>المخاد<br>المخاد<br>المخادين<br>المخاد<br>المخاد<br>المخاد<br>المخاد<br>المخاد<br>المخادين<br>المخاد<br>المخاد<br>المخاد المخاد<br>المخاد<br>المخاد المخاد<br>المخاد<br>المخاد<br>المخاد<br>المخاد<br>المخاد<br>المخاد<br>المخاد<br>المخاد<br>المخاد<br>المخاد<br>المخاد<br>المخاد<br>المخاد<br>المخاد<br>المخاد<br>المخاد<br>المخاد<br>المخاد<br>المخاد المخاد<br>المخاد<br>المان<br>المخاد<br>الممان<br>الم<br>المما<br>المما<br>الما<br>المما<br>الما<br>ال | <b>ایه عمر</b><br>ربین الممیزین | لم تلطلق<br>Laudos- Géo BF Alfor (and | دورة تجربة التعليد            | الحضورى )                   |                         | ,                           | إنشاء رابط الانضمام<br>صفحة التعلم<br>تعديل                  | :          |
| نات<br>نات<br>زارات                                                                                                    | ول<br>لي                        |                                       | مجالا<br>معرف العنصر:<br>2041 | الفلة:<br>الدورات التأهيلية | مدة التعليم:<br>66 ساعة | تاريخ البدايا<br>30 أبريل i | الجلسات<br>الملفات<br>عرض المتدربين<br>تصدير قائمة المتدربين | <i>ء</i> ن |
| al                                                                                                    | يات<br>نات                      |                                       |                               |                             |                         |                             | نسخ<br>الإحصائيات                                            |            |
|                                                                                                    | رات                             |                                       |                               |                             |                         |                             |                                                              |            |

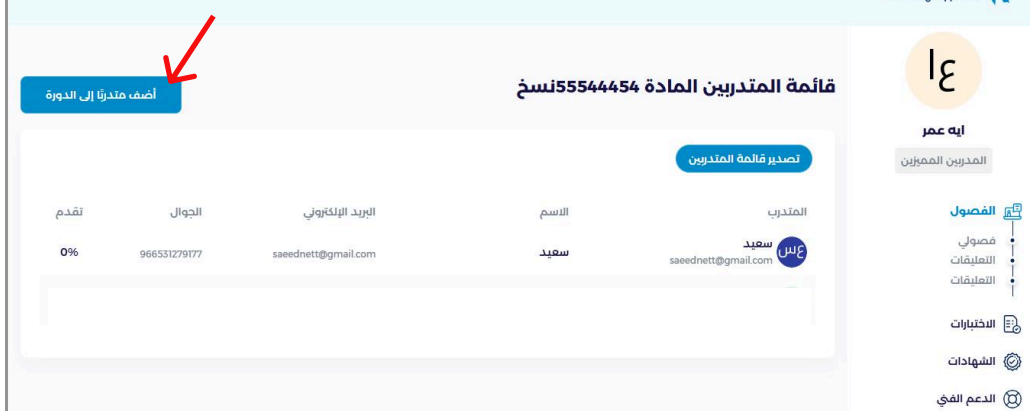

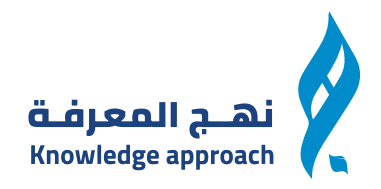

# يمكنك انشاء رابط انضمام من خلال ملىء هذه البيانات وتحديد ميعاد الدورة القادمة

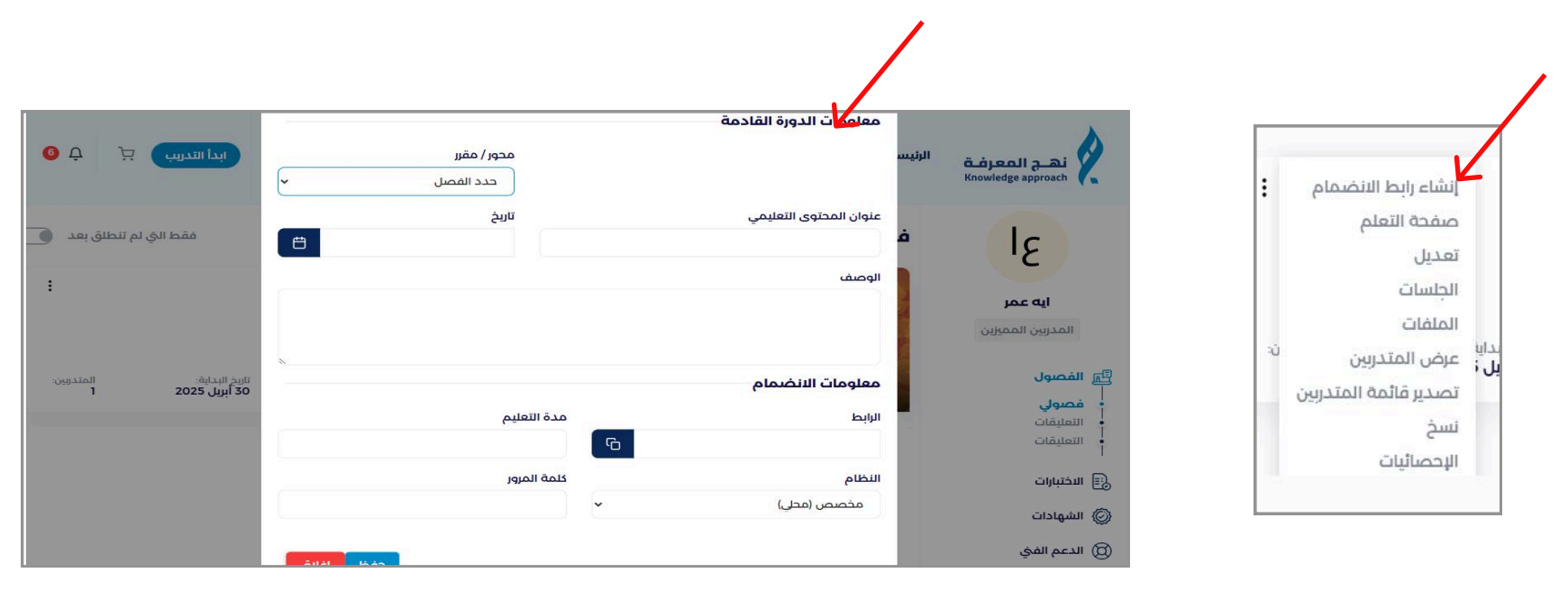

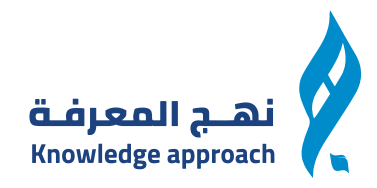

## يمكنك من خلال صفحة التعلم متابعة محتوى الدورة والشهادات الخاصة بها

| عن المحتوى التعليمي مشترياتي            | ٥% تعلمت | دورة تجربة<br>بعرفة | نهـج الم                                |
|-----------------------------------------|----------|---------------------|-----------------------------------------|
|                                         |          | Knowled             | ge approach 🔨 : انشاء رابط الانضمام     |
| المحتويات 🕞 الاختبارات 🌑 الش 🔤          |          |                     | صفحة التعلم                             |
|                                         |          |                     | تعديل                                   |
| د الموضوع                               |          |                     | الجلسات                                 |
| 1.00700                                 |          |                     | الملفات<br>ايا ميغ المتدريني ن:         |
| MB 2   مورة                             |          |                     | ، عرض المتدريين<br>تصديب قائمة المتديين |
| الدرس الاول<br>لقد احتات هذا الدرس      | •        |                     | نسخ                                     |
| محتوى 2                                 |          |                     | -<br>الإحصائيات                         |
| 30 قيفة                                 | ل الملف  | تحميل               |                                         |
| تجربة<br>1 مايو 2020 12:00 ص   20 دقيقة | توي ۱    | مح                  | <u> </u>                                |
|                                         | نزيل     | u -                 |                                         |

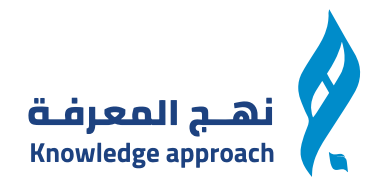

يمكنك التعديل على الدورة كلها واضافة محتوى بداخلها ولكن بعد التعديل يتم ارسالها للمراجعة الى الادمن وبعد موافقة الادمن يتم النشر

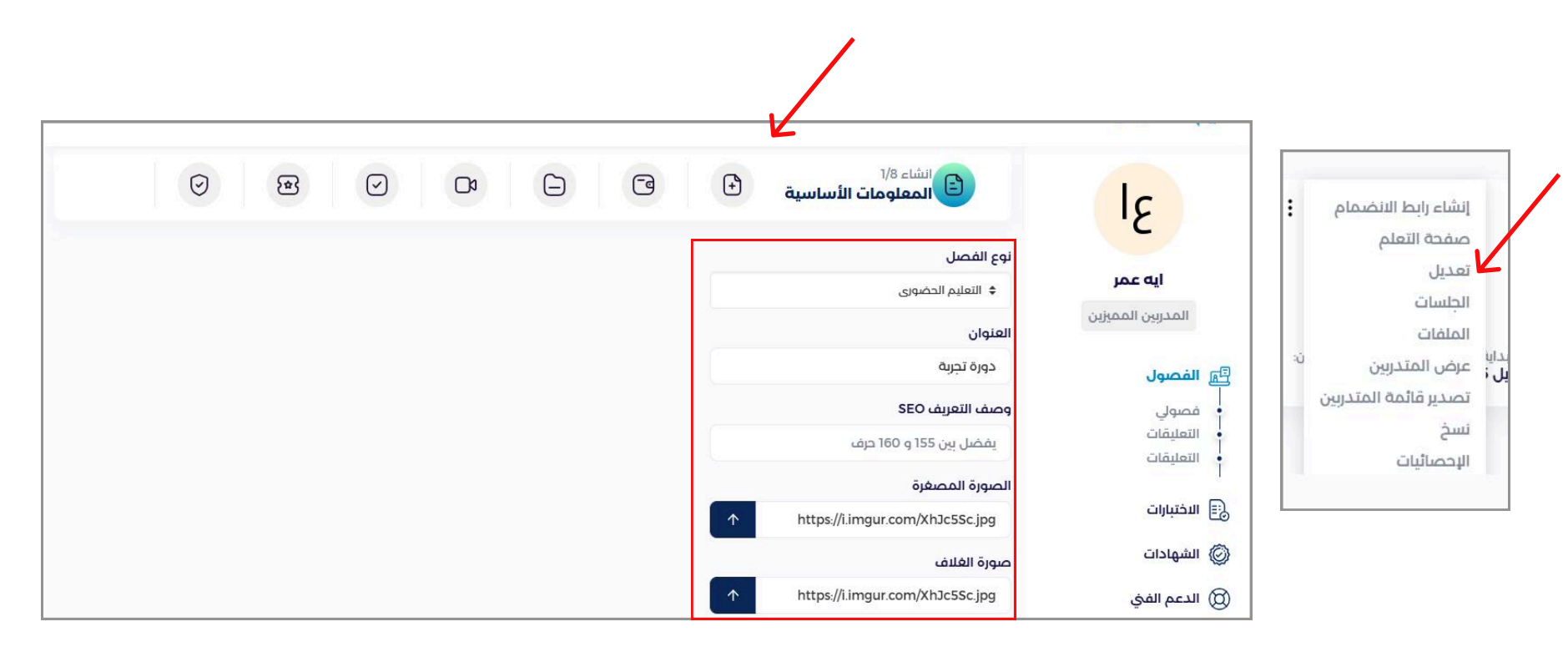

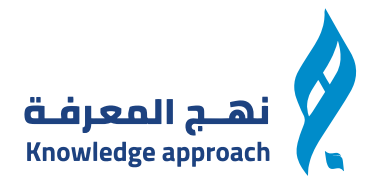

## يمكنك تعديل معلومات الدورة من حيث الوقت والصلاحيات للمتدرب

| انشاء 2/8<br>معلومات اضافية <sup>2</sup> /8 🕞 🖵 🖓 😪 🎯 | <ul><li>€</li></ul>                      | Ic                         |
|-------------------------------------------------------|------------------------------------------|----------------------------|
|                                                       | السعة                                    | 12                         |
|                                                       | 400                                      | ایه عمر                    |
| .pc.                                                  | <b>زین</b> اترك هذا فارغا لجعله غیر محدر | المدربين الممي             |
| مدة التعليم (الدقائق)                                 | تاريخ البداية                            |                            |
| S 3999                                                | 00:00 2025-04-30                         | الي الفصول<br> <br>• فصولي |
|                                                       | الدعم                                    | • التعليمات<br>• التعليقات |
|                                                       | شهادة إتمام                              | 📰 الاختبارات               |
| عند اجتياز الدورة.                                    | - سيتم منح شهادة للمتدرب ع               | 🖉 الشهادات                 |
|                                                       | قابلة للتنزيل                            | 🔘 الدعم الفيٰ              |

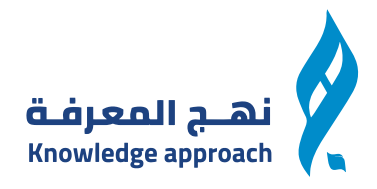

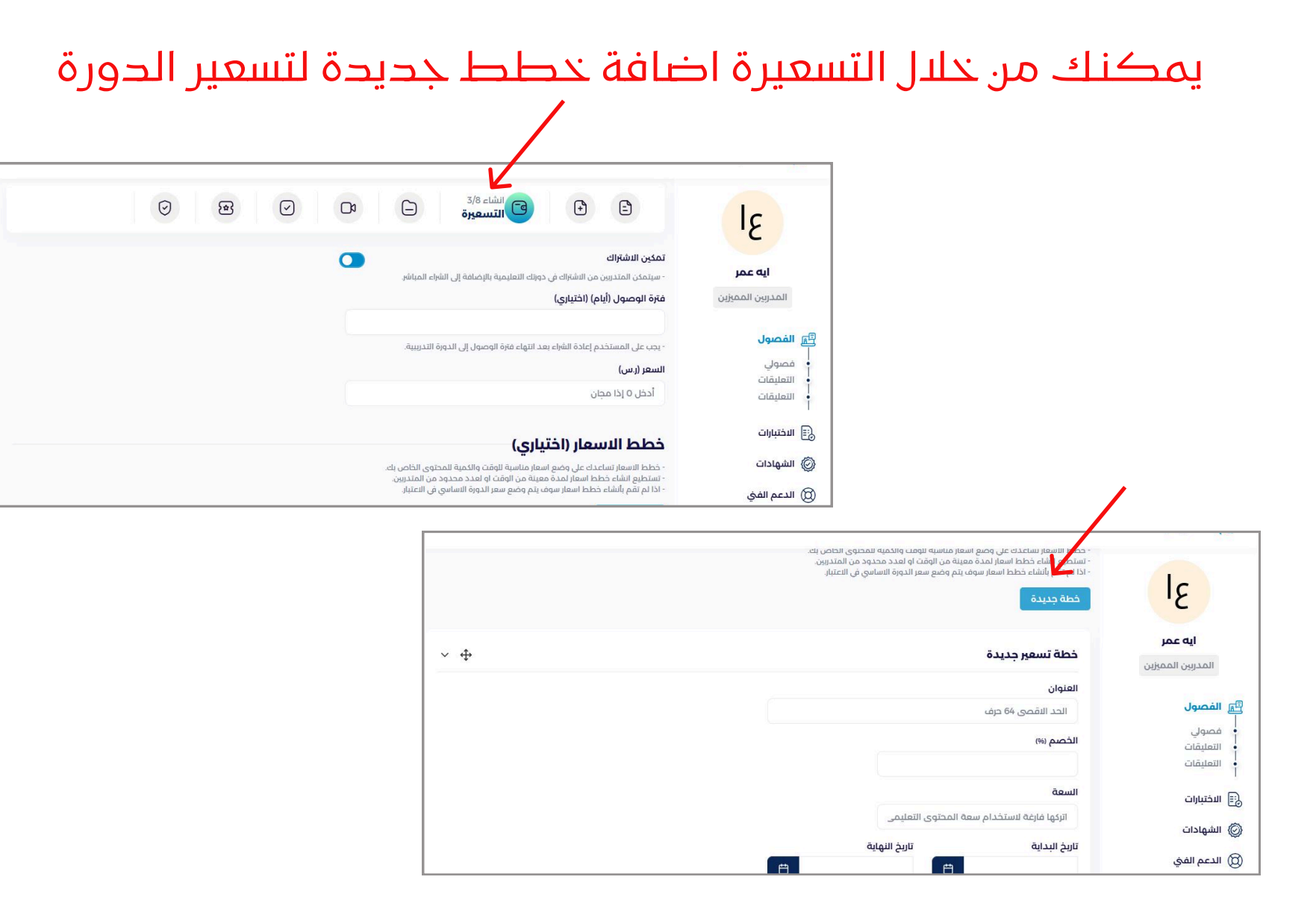

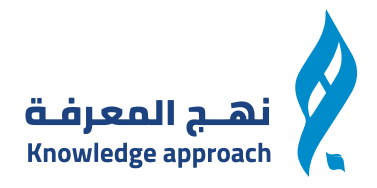

# يمكنك من خلال المحتوى اضافة دروس ومحتويات داخل الدورة من الضغط على زر الاضافة وندخل عنوان المقرر او الدرس

| 0                             |                                     | JE                                             |
|-------------------------------|-------------------------------------|------------------------------------------------|
| ·                             | المحاور / المقررات (اختياري)        | <b>ايه عمر</b><br>المدربين المميزين            |
| × ⊕ @ ∠ +                     | الدرس الاول<br>تا قالموضوع ا ٥ ساعة | ال الفصول<br>ف مصولي<br>التعليقات<br>التعليقات |
| ارسل للمراجعة حفظ كمسودة حذفه | السابق التالي                       | الاختبارات ()<br>() الشهادات<br>() الدعم الفی  |

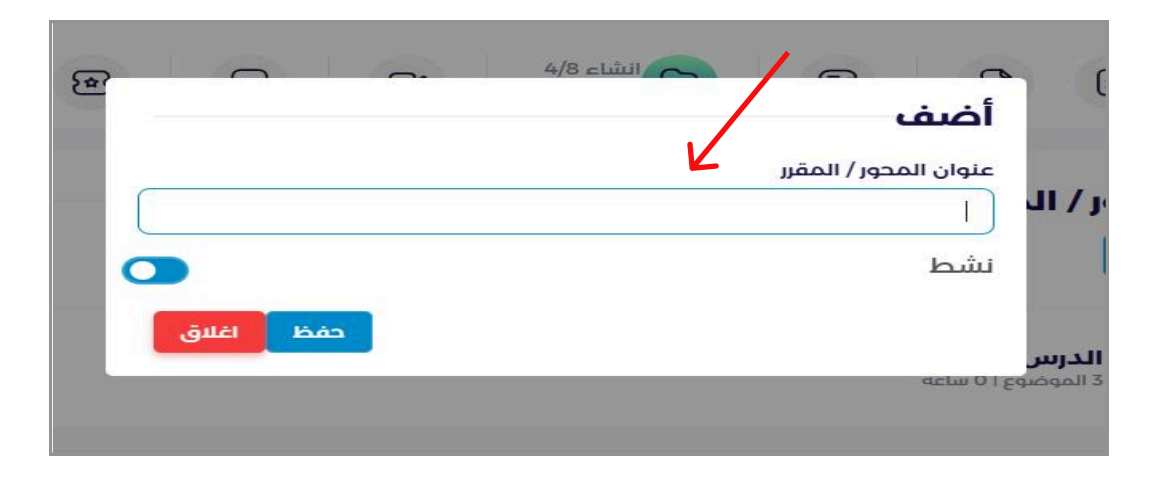

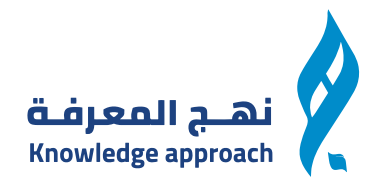

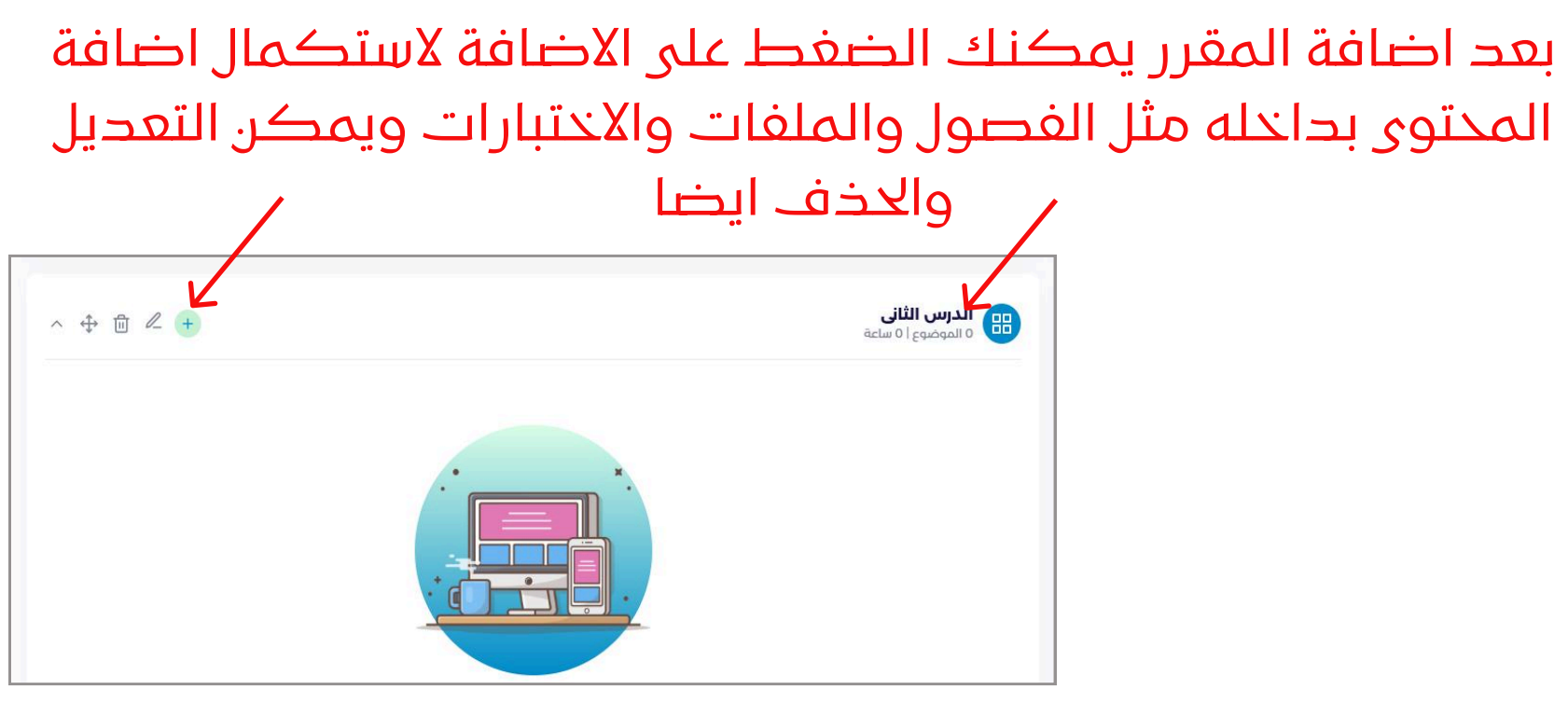

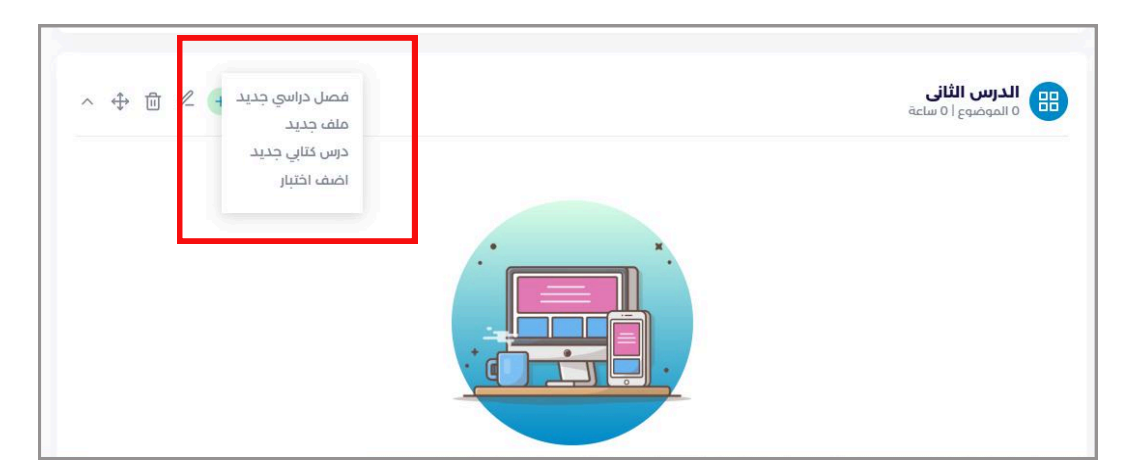

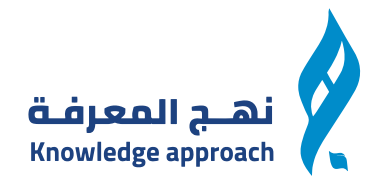

#### يمكنك اضافة متطلبات اخرى داخل الدورة من هذه الفورم الموضحة امامك Knowledge approach انشاء 5/8 🛁 المتطلبات الأساسية $\bigcirc$ 0 1 -Ð 3 ١٤ المتطلبات الأساسية (اختيارى) ايه عمر المدريين المميزين 🔄 الفصول فصولى التعليقات التعليقات 📰 الاختبارات 🔘 الدعم الفنی

| متطلبات الأساسية (اختياري)<br>سه                                            |     |
|-----------------------------------------------------------------------------|-----|
| ضف متطلبًا أساسيًا جديدًا                                                   | ~ + |
| تر المتطلبات المسبقة<br>                                                    |     |
| طلوب<br>لمتطلبات الاساسية مطلبات يجب على المتدرب اجتيازها قبل مشاهدة دورتك. |     |
| حفظ اغلاق                                                                   |     |

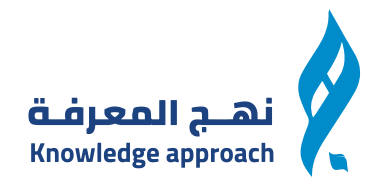

### يمكنك اضافة اسئلة شاءعة داخل الدورة من خلال الغط على سؤال شائع جديد وملىء الفورم الموضحة,امامك

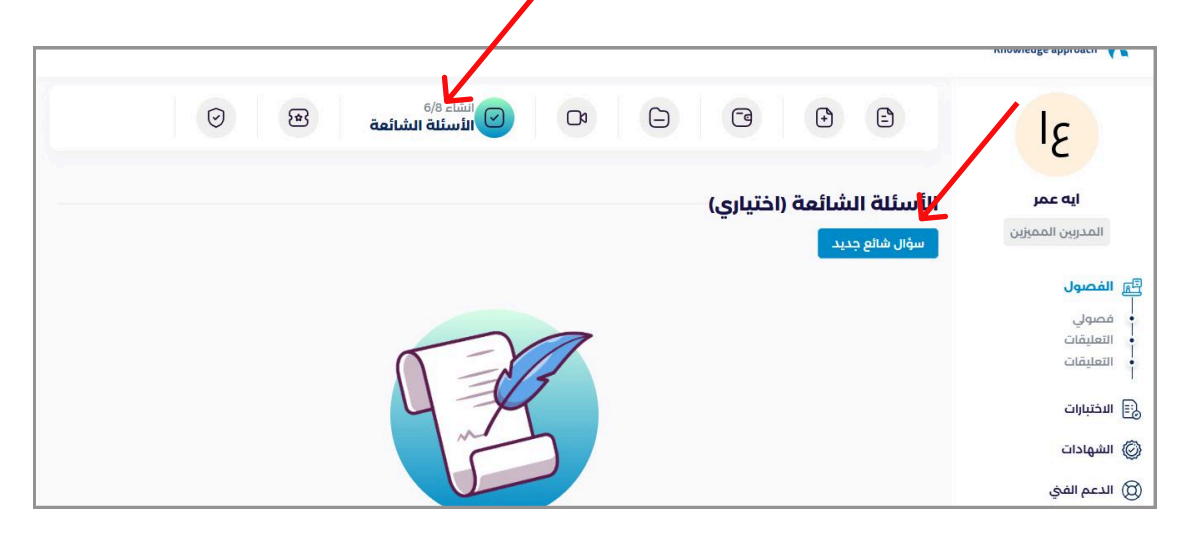

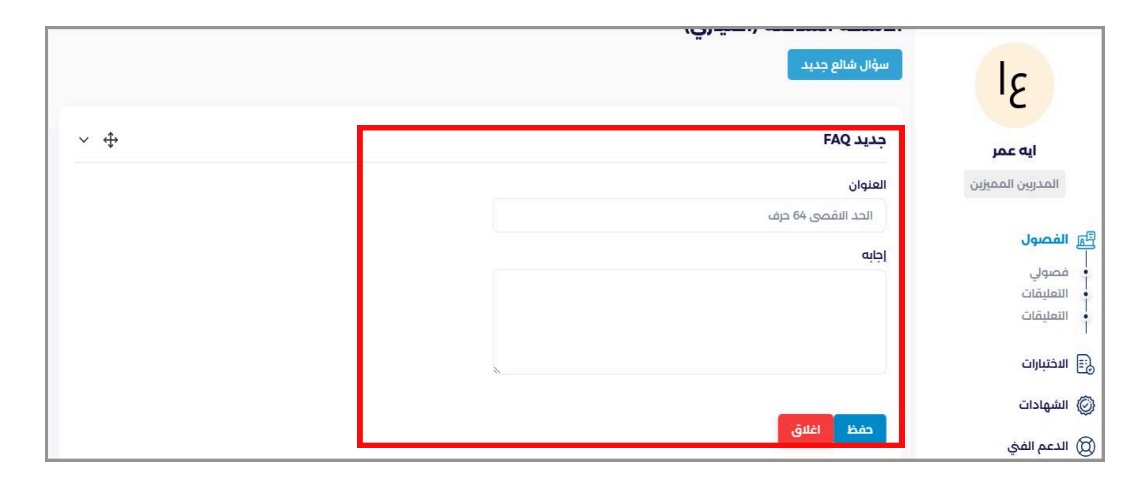

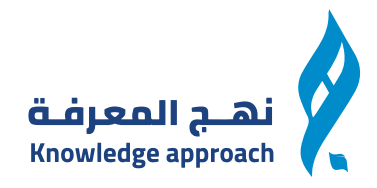

#### ثم يمكنك اضافة اختبارات داخل الدورة والتعديل وحذف الاختبار

|                      | minning services and                       |
|----------------------|--------------------------------------------|
|                      | ۱۶                                         |
| الاختيارات (اختياري) | <b>ايه عمر</b><br>المدربين المميزين        |
| اختبار تجربه ا       | لوحة التحكم     الفصول     افصول     فصولي |
| السابق التالي حذف    | التعليقات<br>التعليقات<br>الدختبارات       |

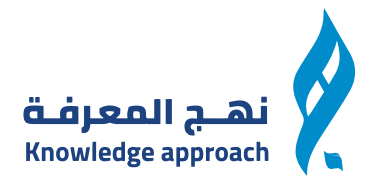

بعد الانتهاء من الاضافات والتعديلات توافق على الشروط والاحكام وترسلها للمراجعة من قبل الادمن حتى يتم نشرها للمتدربين واذا لم تنتهى بعد يمكنك حفظها كمسودة والرجوع مرة اخرى للتعديلات

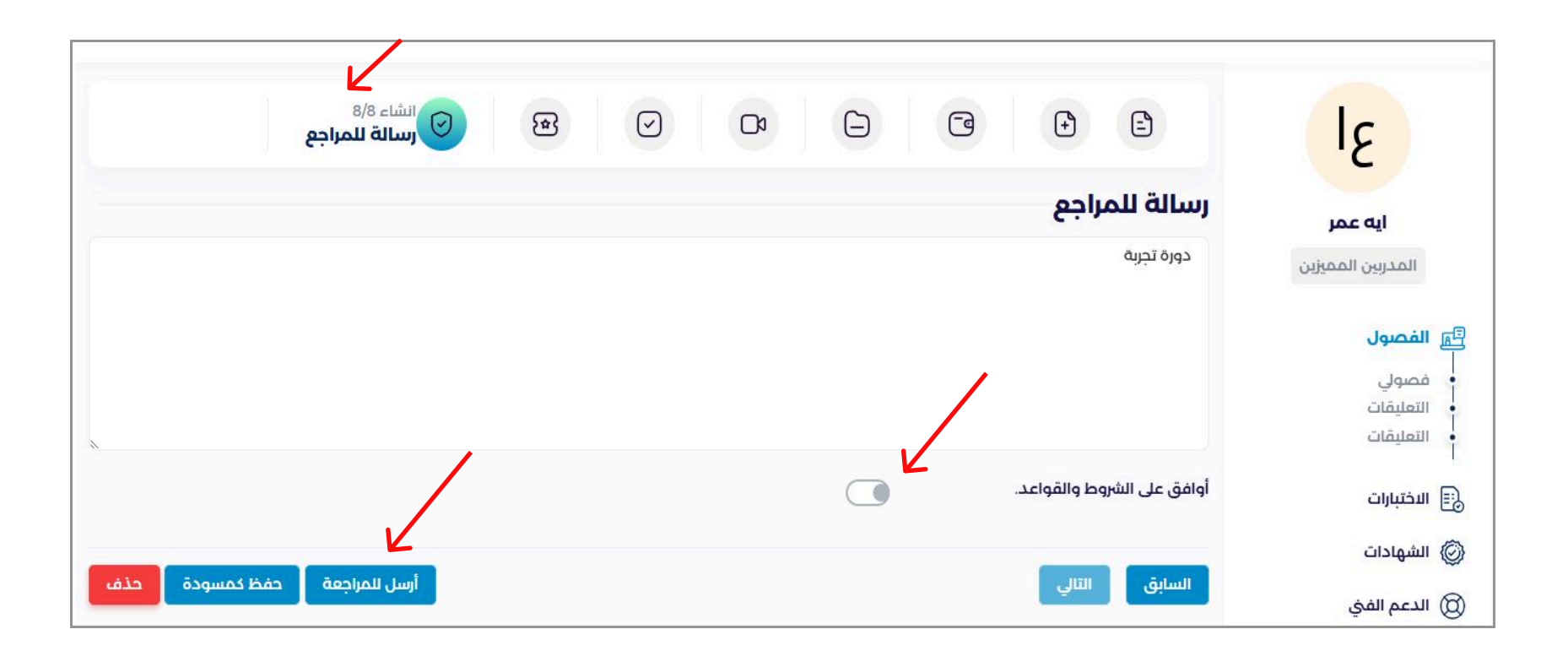